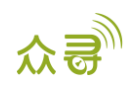

# USB232 驱动安装用户手册

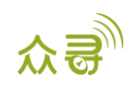

# 文档记录

| 文档名称 | USB232驱动安装用户手册 | 创建者  | Owen Cheng |
|------|----------------|------|------------|
| 适用产品 | 所有型号           | 创建日期 | 2014-11-07 |
| 文档类型 | 用户手册           | 总页数  | 13         |
| 版本   | V1.0           | 私密性  | 外部文档       |

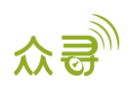

# 目录

| 1 | 版权与免责声明     | 1 - |
|---|-------------|-----|
| 2 | 简介          | 1 - |
| 3 | 硬件与软件环境要求   | 1 - |
| 4 | 驱动安装        | 4 - |
| 5 | 驱动安装异常的解决步骤 | 3 - |

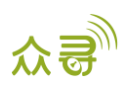

#### 1版权与免责声明

深圳市美力高电子有限公司 版权所有 Copyright © 2014 MEITRACK。

<sup>C</sup>meiltack</sup> 与 **○**为深圳市美力高电子有限公司注册商标。

本用户手册的内容不定期更新无需提前通知。

本用户手册未经美力高(MEITRACK)书面授权不能进行任何目的的复制,任何方式的传播与转载,包括影印本及音视频。

美力高(MEITRACK)公司不对因为使用或不会使用,或使用不当此产品及文件所引起的直接的,间接的,特殊的,附带的,或者由之所引起的损失(包括但不限于经济损失,个人损伤,财物及资产的损失)承担责任。

### 2 简介

本软件用于美力高系列终端, 使终端能够与电脑进行连接。

### 3 硬件与软件环境要求

- 台式机或笔记本电脑, 系统为Windows XP, Windows Vista, Windows 7或Windows 8
- 一条USB数据线

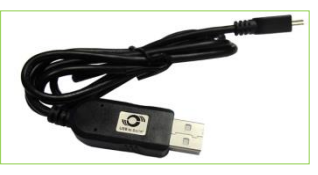

● USB数据线驱动程序

#### 4 驱动安装

PL2303\_Prolific\_DriverInstaller放在产品包装盒CD光盘的"USB-232 驱动程序"目录下。 不同的操作系统选择与之对应的驱动安装,以下仅以Windows 7系统为例,(其他操作系统的安装与此类似)

1. 双击驱动PL2303 Driver Installer (Vista-WIN7)即进入安装USB串口驱动。

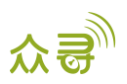

| 💽 🚺 =                  | USB232 Driver                              |                    |                    |          |
|------------------------|--------------------------------------------|--------------------|--------------------|----------|
| le Home Share          | View                                       |                    |                    | Ŷ        |
| ) 🔿 👻 🕇 퉬 🕨 USB23      | 2 Driver                                   | ~ C                | Search USB232 Driv | er "O    |
| Favorites              | Name                                       | Date modified      | Туре               | Size     |
| E Desktop              | PL-2303 Driver Installer(Vista-WIN7).exe   | 10/15/2014 8:15 AM | Application        | 2,011 KB |
| 🚺 Downloads            | PL2303_Driver_for_XP.exe                   | 10/15/2014 8:15 AM | Application        | 1,631 KB |
| 🔄 Recent places        | REPL2303_Prolific_DriverInstaller_v130.exe | 10/15/2014 8:15 AM | Application        | 3,099 KB |
| 👌 Homegroup            |                                            |                    |                    |          |
| 🖳 This PC              |                                            |                    |                    |          |
| 🚏 Administrator (gaga  |                                            |                    |                    |          |
| 🚏 Administrator (meitr |                                            |                    |                    |          |
| 📔 Desktop              |                                            |                    |                    |          |
| Documents              |                                            |                    |                    |          |
| 🐌 Downloads            |                                            |                    |                    |          |
| 🔰 Music                |                                            |                    |                    |          |
| 📔 Pictures             |                                            |                    |                    |          |
| 📱 Videos               |                                            |                    |                    |          |
| 🏭 Local Disk (C:)      |                                            |                    |                    |          |
| 👝 Local Disk (D:)      |                                            |                    |                    |          |
| 👝 Local Disk (E:)      |                                            |                    |                    |          |
| ~                      |                                            |                    |                    | _        |
| tems                   |                                            |                    |                    | 8==      |

2. 如界面提示,按下一步继续安装USB转RS232串口驱动。

| PL-2 | 303 Driver Installer Program                                                                                                    | ×  |
|------|----------------------------------------------------------------------------------------------------|----|
|      | Welcome to the InstallShield Wizard for PL-230<br>USB-to-Serial<br>The InstallShield Wizard will install PL-2303 USB-to-Serial<br>on your computer. To continue, click Next. | 3  |
|      | < Back Next > Cance                                                                                                    | :I |

3. 安装完成后,点击完成即完成串口驱动程序安装。

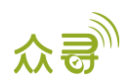

| PL- | 2303 Driver Installer Program                                                                                                    |
|-----|----------------------------------------------------------------------------------------------------|
|     | InstallShield Wizard Complete<br>The InstallShield Wizard has successfully installed PL-2303<br>USB-to-Serial. Click Finish to exit the wizard. |
|     | K Back Finish Cancel                                                                                                    |

4. 将串口USB端子连接电脑,查看电脑设备管理器,端口(COM和LPT)下拉列表中能显示COM口prolific USB-to-Serial Com Port,恭喜你,你的驱动安装成功。

| 2                                                                                                    | Computer Management                     | _ □            | × |
|----------------------------------------------------------------------------------------------------|-----------------------------------------|----------------|---|
| File Action View Help                                                                                                    |                                         |                |   |
| 🗢 🄿 🖄 📰 🗒 🛛 🖬                                                                                                    | R 🕅 🕅 🖓                                 |                |   |
| 🛃 Computer Management (Loca                                                                                                    | 🖌 🚄 owen                                | Actions        |   |
| ▲ <sup>™</sup> <sub>1</sub> System Tools                                                                                                    | Audio inputs and outputs                | Device Manager |   |
| Task Scheduler     Scheduler     Sch | Batteries                               | Device Manager |   |
| Event Viewer                                                                                                    | Image: Computer                         | More Actions   | • |
| Shared Folders                                                                                                    | Disk drives                             |                |   |
| Local Users and Groups                                                                                                    | 🔈 💵 Display adapters                    |                |   |
| Performance                                                                                                    | DVD/CD-ROM drives                       |                |   |
| 🚔 Device Manager                                                                                                    | Human Interface Devices                 |                |   |
| ▲ 🔄 Storage                                                                                                    | DE ATA/ATAPI controllers                |                |   |
| Disk Management                                                                                                    | 🛛 🕞 🔚 Imaging devices                   |                |   |
| Services and Applications                                                                                                    | Keyboards                               |                |   |
|                                                                                                    | Memory technology devices               |                |   |
|                                                                                                    | Mice and other pointing devices         |                |   |
|                                                                                                    | Monitors                                |                |   |
|                                                                                                    | Network adapters                        |                |   |
|                                                                                                    | Ports (COM & LPT)                       |                |   |
|                                                                                                    | Prolific USB-to-Serial Comm Port (COM5) |                |   |
|                                                                                                    | Print queues                            |                |   |
|                                                                                                    | Processors                              |                |   |
|                                                                                                    | Software devices                        |                |   |
|                                                                                                    | Sound, video and game controllers       |                |   |
|                                                                                                    | Storage controllers                     |                |   |
|                                                                                                    | System devices                          |                |   |
|                                                                                                    | Universal Serial Bus controllers        |                |   |
|                                                                                                    |                                         |                |   |
|                                                                                                    |                                         |                |   |
| < >>                                                                                                    | ]]                                      | 1              |   |
|                                                                                                    |                                         |                |   |

## 5 驱动安装异常的解决步骤

如果出现驱动安装不成功,可能是驱动与系统不兼容所致,我们可以尝试更新驱动程序,1,在计算机中找到指定 驱动更新,2,在网路中自动搜索与之匹配驱动并自动安装。

注: 在Win8系统中要阻止系统自动更新驱动

在Win8中阻止系统自动更新的步骤:

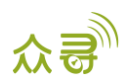

#### 1. 在Win8系统里找到"控制面板"选项,在搜索框中输入"设备"。

|                                     | All Control Panel Items      |                            |
|-------------------------------------|------------------------------|----------------------------|
| 🔄 🄄 👻 🕇 📑 🕨 Control Panel 🕨         | All Control Panel Items      | V 🕑 Search Control Panel 🖌 |
| Adjust your computer's settings     |                              | View by: Small icons ▼     |
| Action Center                       | Add features to Windows 8.1  | Administrative Tools       |
| AutoPlay                            | Reference Encryption         | Color Management           |
| Credential Manager                  | 骨 Date and Time              | Default Programs           |
| 🚔 Device Manager                    | n Devices and Printers       | 🕎 Display                  |
| Base of Access Center               | 🎇 Family Safety              | Rile History               |
| 🗾 Flash Player (32-bit)             | F Folder Options             | 💦 Fonts                    |
| 🜏 HomeGroup                         | 🔏 Indexing Options           | 🔁 Internet Options         |
| Eyboard                             | 😒 Language                   | Eccation Settings          |
| Image: Mouse                        | 🚆 Network and Sharing Center | 📟 Notification Area Icons  |
| Personalization                     | 🛄 Phone and Modem            | Power Options              |
| Programs and Features               | P Recovery                   | A Region                   |
| 🐻 RemoteApp and Desktop Connections | Nound                        | Speech Recognition         |
| II. Start menu                      | Storage Spaces               | 🛞 Sync Center              |
| 🕎 System                            | 🖳 Taskbar and Navigation     | Troubleshooting            |
| 🍇 User Accounts                     | 🕍 Windows Defender           | Windows Firewall           |
| Windows Mobility Center             | Windows Update               | 🙀 Work Folders             |

2. 输入"设备"后,自动进入"设备-所有控制面板项",点击"更改设备安装设置"。

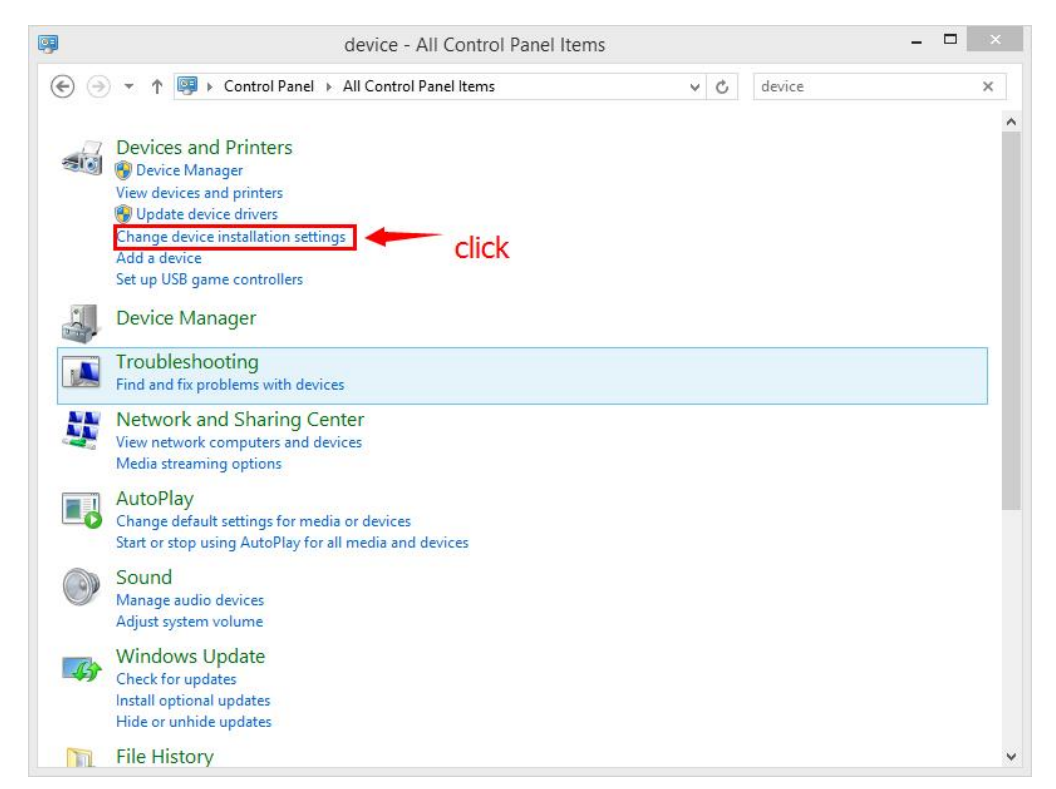

 修改"设备安装设置"中的相关设置选项,选择"否,让我选择要执行的操作"之后点击"从不安装来自Windows 更新的驱动程序软件",再点击"保存更改"即可。

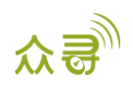

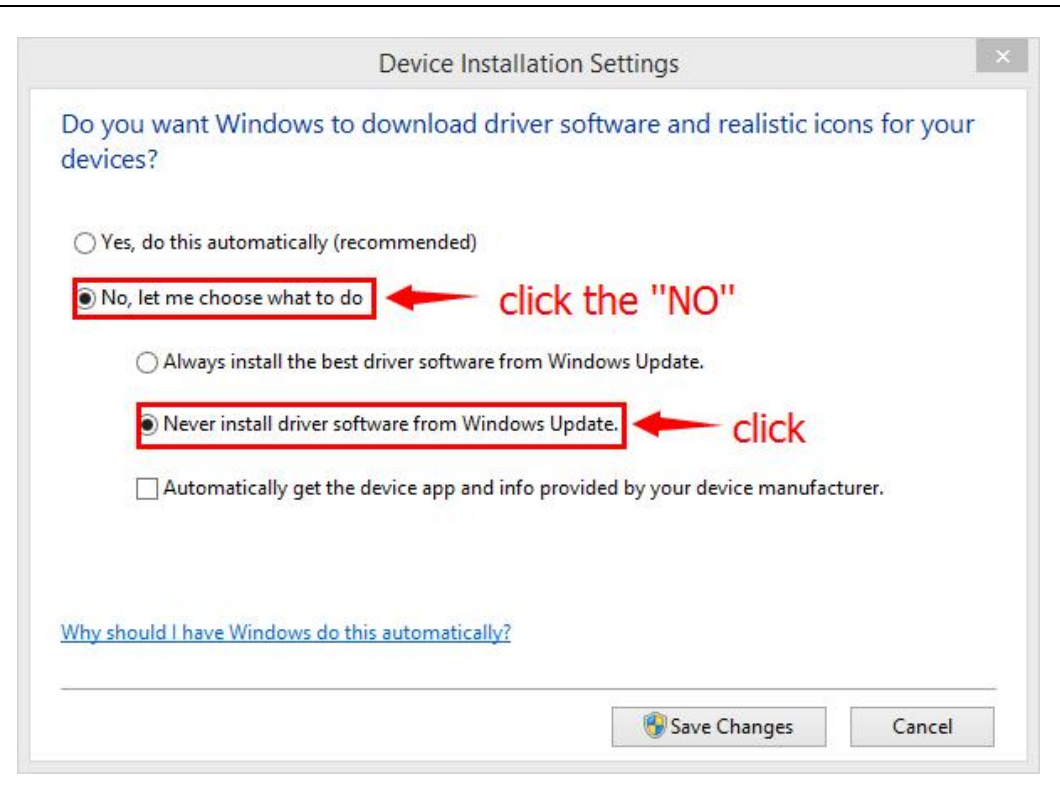

#### 在计算机中找到指定驱动更新

1. 在设备管理器中COM口上出现带黄色三角叹号,如下图。

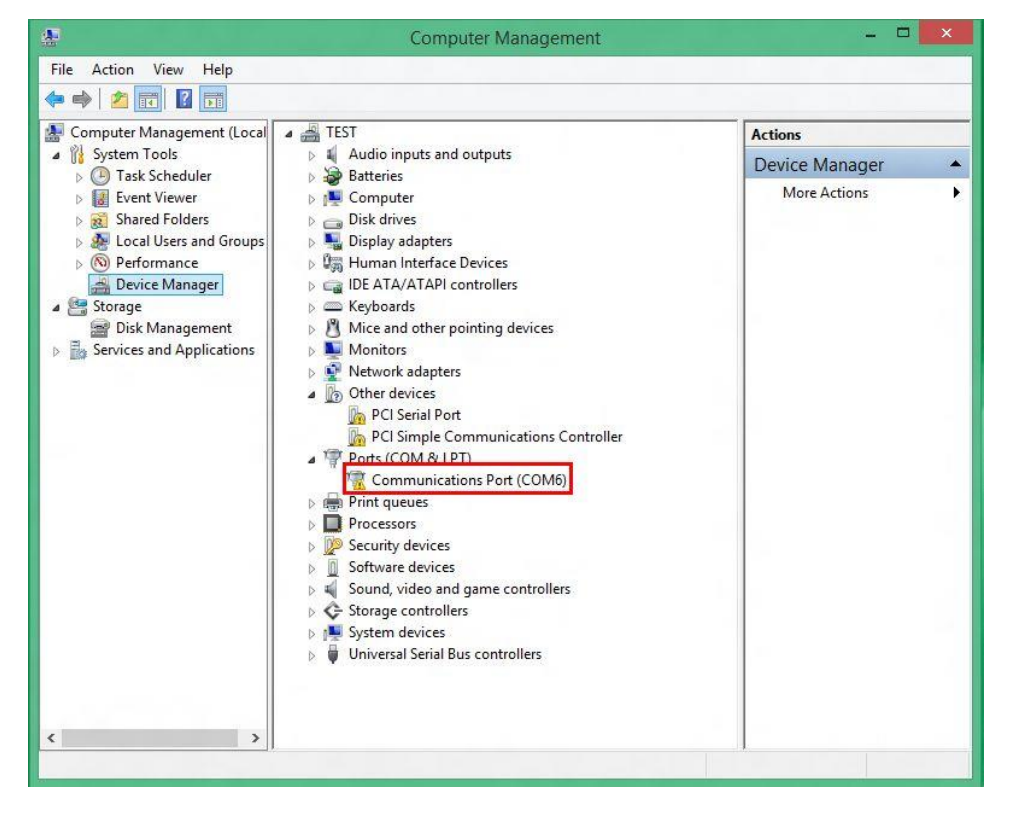

2. 右击上图红色方框,选择更新驱动程序软件,如下图。

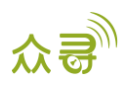

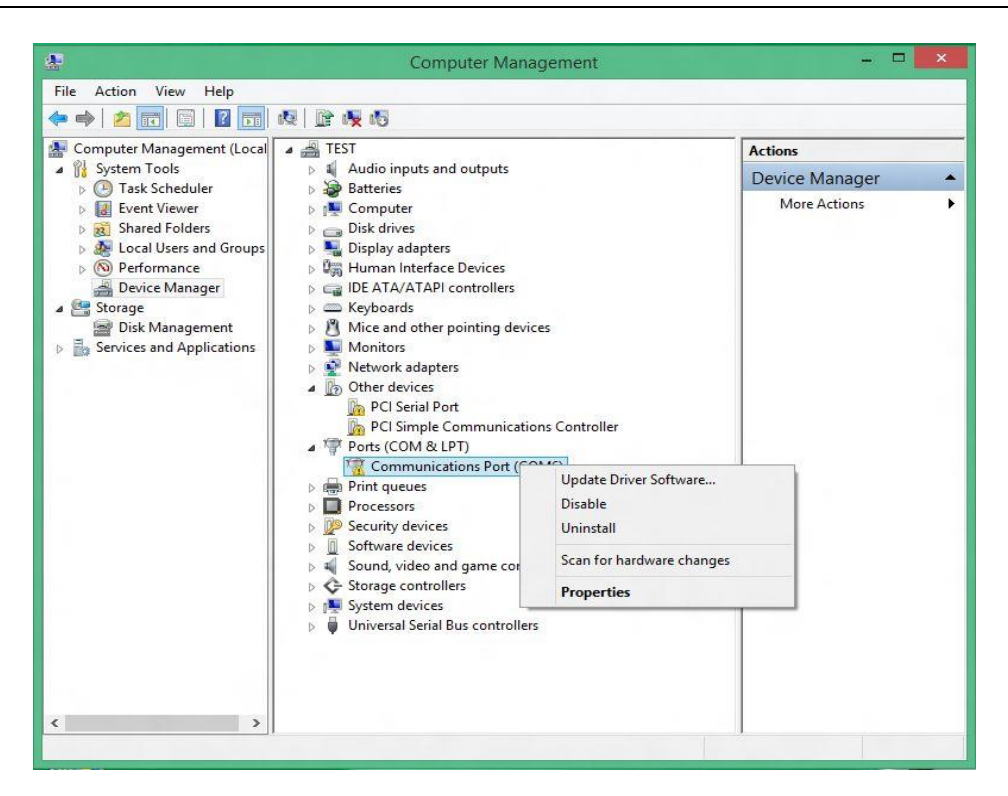

3. 会自动弹出下面窗口,选择第二项,如下图。

| Hov | v do you want to search for driver software?                                                                                                    |
|-----|----------------------------------------------------------------------------------------------------|
| •   | Search automatically for updated driver software<br>Windows will search your computer and the Internet for the latest driver software<br>for your device, unless you've disabled this feature in your device installation<br>settings. |
| •   | Browse my computer for driver software<br>Locate and install driver software manually.                                                                                                    |
|     |                                                                                                    |

4. 之后会再次弹出窗口,再选第二项,如下图。

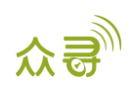

| Search for driver software in this location:          C:\Users\FAE\Documents       Browse         Include subfolders    Let me pick from a list of device drivers on my computer This list will show installed driver software compatible with the device, and all driver software in the same category as the device. | Browse for driver software on y              | our computer |          |  |
|----------------------------------------------------------------------------------------------------|----------------------------------------------|--------------|----------|--|
| <ul> <li>C:\Users\FAE\Documents</li> <li>✓ Browse</li> <li>✓ Include subfolders</li> <li>✓ Let me pick from a list of device drivers on my computer<br/>This list will show installed driver software compatible with the device, and all driver<br/>software in the same category as the device.</li> </ul>           | Search for driver software in this location: | :            |          |  |
| <ul> <li>Include subfolders</li> <li>Let me pick from a list of device drivers on my computer<br/>This list will show installed driver software compatible with the device, and all driver<br/>software in the same category as the device.</li> </ul>                                                                 | C:\Users\EAE\Documents                       |              | Pressure |  |
|                                                                                                    | Include subfolders                           |              | browse   |  |

5. 选择正确的兼容版本(2007版),进入安装。

| I Update Driver Software - Prolific USB-to-Serial Comm Po                                                                                                    | ort (COM8)                             |
|----------------------------------------------------------------------------------------------------|----------------------------------------|
| Select the device driver you want to install for this hardware<br>Select the manufacturer and model of your hardware device and<br>disk that contains the driver you want to install, click Have Disk. | are.<br>then click Next. If you have a |
| Model Prolific USB-to-Serial Comm Port Version: 3.0.1.0 [2/12/2007] Prolific USB-to-Serial Comm Port Version: 3.3.11.152 [3/12/2010]                                                                   |                                        |
| This driver is digitally signed.<br><u>Tell me why driver signing is important</u>                                                                                                    | Have Disk                              |
|                                                                                                    | Next Cancel                            |

6. 安装成功后,感叹号就会消失,你就大功告成了。

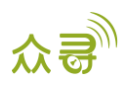

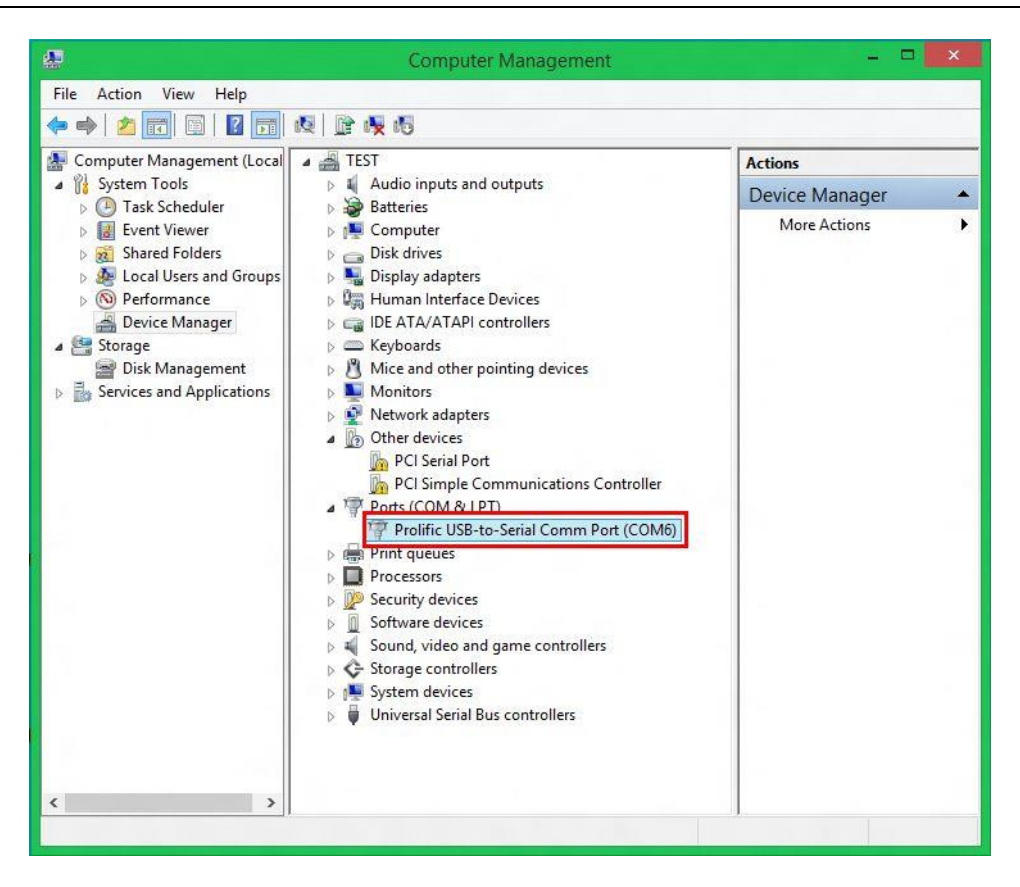

#### 在网络中自动搜索与之匹配驱动并自动安装步骤:

1. 在设备管理器中COM口上出现带黄色三角叹号,如下图。

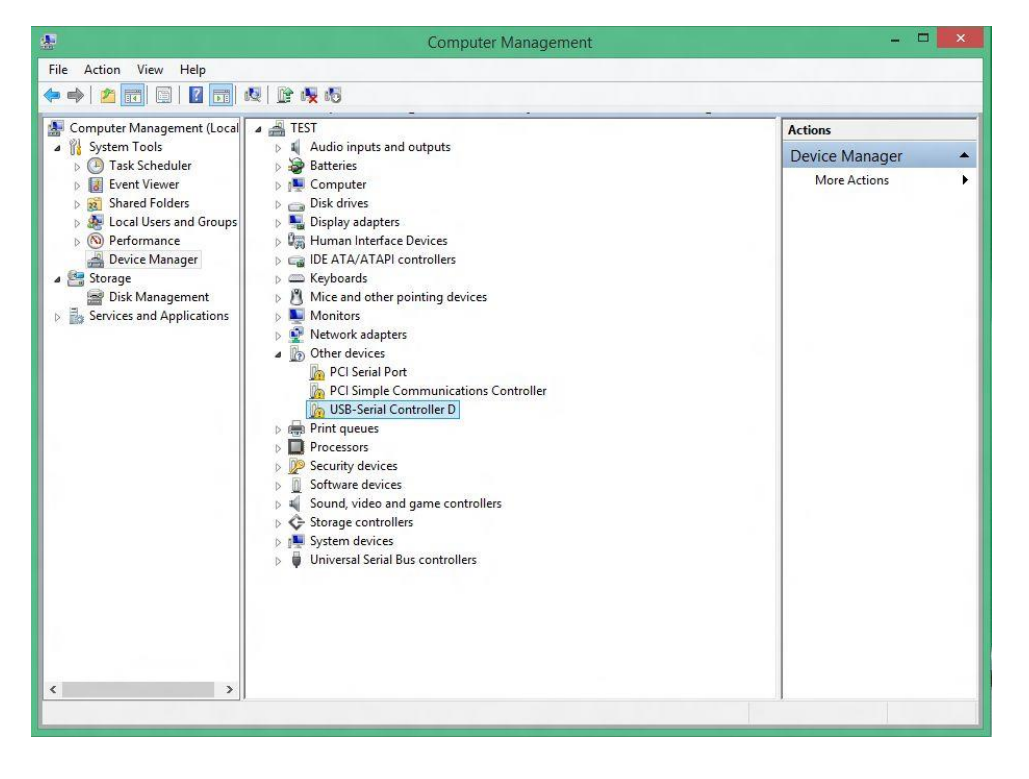

2. 右击上图方框,选择更新驱动程序软件,如下图。

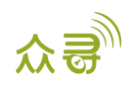

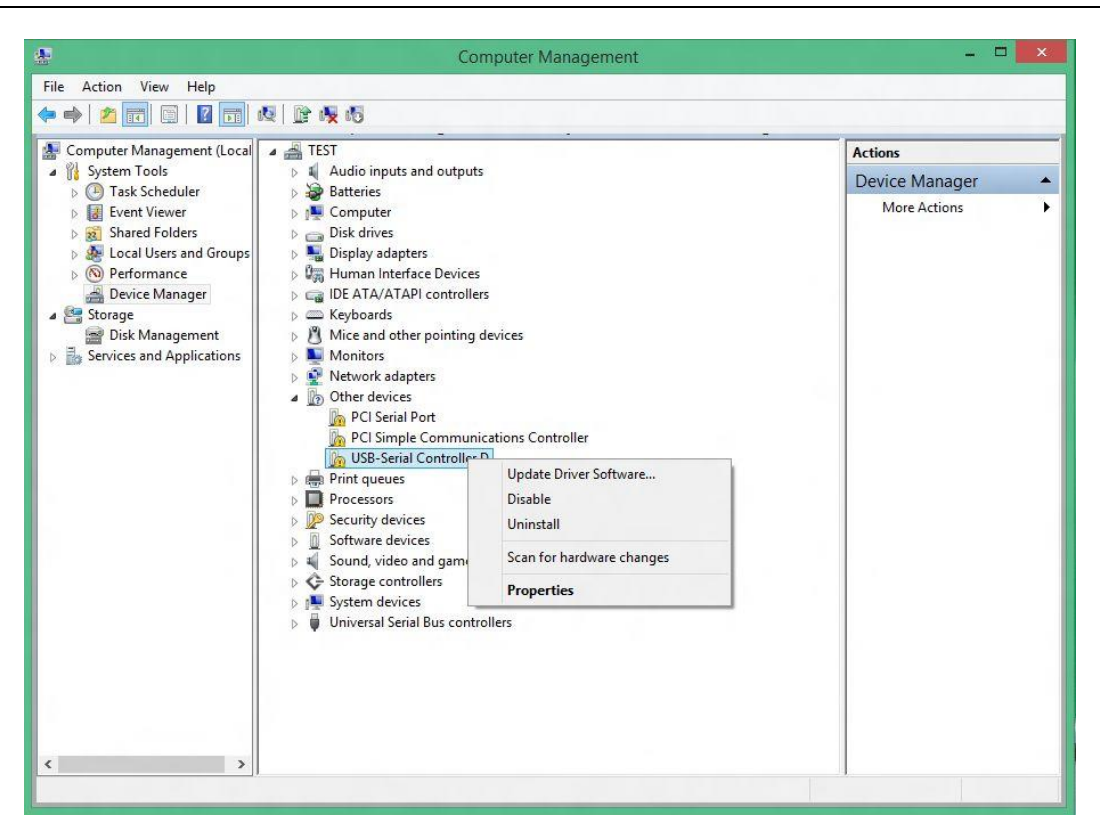

3. 会自动弹出下面窗口,选择第一项,在网络中自动搜索与之匹配驱动并自动安装如下图。

| Hov | v do you want to search for driver software?                                                                                                    |  |
|-----|----------------------------------------------------------------------------------------------------|--|
| •   | Search automatically for updated driver software<br>Windows will search your computer and the Internet for the latest driver software<br>for your device, unless you've disabled this feature in your device installation<br>settings. |  |
| +   | Browse my computer for driver software<br>Locate and install driver software manually.                                                                                                    |  |
|     |                                                                                                    |  |
|     |                                                                                                    |  |

4. 安装成功后,你就大功告成了,如下图。

![](_page_12_Picture_1.jpeg)

如果您有其他疑问,请发邮件到我们邮箱<u>info@meitrack.com</u>,我们将竭诚为您服务。

- 13 -

众